ชื่อ – สกุล : นายพิพัฒน์ นาคนิกร ตำแหน่ง : นักวิชาการคอมพิวเตอร์ปฏิบัติการ ชื่อหน่วยงาน : กลุ่มบริหารยุทธศาสตร์ สำนักส่งเสริมสุขภาพ เรื่อง : ขั้นตอนการใช้งานตรวจสอบข้อมูลและสถิติการประชุมออนไลน์ ในโปรแกรม CISCO WebEX Meeting (สำหรับผู้ควบคุม - Administrator)

#### 1. หลักการและเหตุผล

ปัจจุบันประเทศไทยมีความเสี่ยงและเป็นประเด็นที่ท้าทายจากสถานการณ์การแพร่ระบาดของโรค ติดเชื้อไวรัสโคโรนา 2019 (COVID – 19) และโรคอุบัติใหม่ที่อาจเกิดขึ้นได้ในอนาคต สำนักส่งเสริมสุขภาพ เป็นหน่วยงานหลักในการส่งเสริมสุขภาพประชากรทุกกลุ่มวัย จึงทำให้ช่วงสถาน์การดังกล่าวเกิดรูปแบบใน การทำงานและการจัดประชุมมีรูปแบบที่เปลี่ยนไป เช่นการทำงานที่บ้าน (Work from home) และการจัด ประชุมต่างๆ ทั้งในที่ทำงานและนอกสถานที่ Onsite - Online meeting หรืออาจจะผสมผสานทั้งคู่ (Hybrid) ผ่านกระบวนการระชุมผ่านทางสื่ออิเล็กทรอนิกส์ (Video Conference)

โดยการจัดการประชุมผ่านทางสื่ออิเล็กทรอนิกส์นั้น ทำให้คณะผู้จัดประชุมนั้นไม่ทราบจำนวนผู้ที่เข้า มาใช้งานและเข้าร่วมประชุมผ่านทางระบบ Online meeting ว่ามีจำนวนเท่าใดในการจัดประชุมแต่ล่ะครั้ง ทำให้ส่งผมกระทบต่อการเบิกจ่ายงบประมาณในการจัดประชุมสำหรับวิทยากรและผู้เข้าร่วมประชุมทุกท่าน

ดังนั้น หน่วยงานจึงจำเป็นต้องมีการกำหนดการใช้เกี่ยวข้องและการใช้งานให้ถูกหหลักวิธี่การปฏิบัติ เพื่อ ให้สอดคล้องตามหลักการและแนวทางการประชุมผ่านสื่ออิเล็กทรอนิกส์ (e-Meeting) ให้เป็นไปตาม พระราชกำหนดว่าด้วยการประชุมผ่านสื่ออิเล็กทรอนิกส์ พ.ศ. 2563 ตามแนวทางของสำนักงานพัฒนา ธุรกรรมทางอิเล็กทรอนิกส์ (ETDA)

## 2. วัตถุประสงค์

เพื่อแลกเปลี่ยนเรียนรู้การใช้งาน เข้าใจ และส่งเสริมความรู้แนวทางการประชุมผ่านสื่ออิเล็กทรอนิกส์ (e-Meeting) ให้เป็นไปตามการเบิกจ่ายงบประมาณในการจัดประชุม

## 3. แนวทางการดำเนินงาน

3.1 ศึกษาค้นคว้าเพื่อรวมรวบข้อมูลแนวทางการประชุมผ่านสื่ออิเล็กทรอนิกส์ (e-Meeting) ตาม พระราชกำหนดว่าด้วยการประชุมผ่านสื่ออิเล็กทรอนิกส์ พ.ศ. 2563

3.2 เพื่อสรุปผลและวิเคราะห์แนวทางในการใช้งาน

3.3 สนับสนุนการจัดทำคู่มือหรือเอกสารวิธีการใช้งาน

# 4. ขั้นตอนการปฏิบัติงาน / การดำเนินงาน

4.1 จัดทำคู่มือหรือเอกสารการใช้งาน

4.2 เผยแพร่คู่มือหรือเอกสารการใช้งานให้กลุ่มงาน หน่วยงานที่สนใจ และช่องทางข่าวสารอื่นๆ เว็บไซต์สำนักส่งเสริมสุขภาพ

4.3 ให้คำปรึกษา แนะนำ ตอบปัญหาและชี้แนะเรื่องการใช้งานเพื่อปฏิบัติงานได้อย่างถูกต้อง และมี ประสิทธิภาพ

#### 5. สรุปและข้อเสนอแนะ

- 5.1 เพื่อให้เกิดความเข้าใจและเป็นแนวทางในการใช้เป็นแนวปฏิบัติงาน
- 5.2 เสนอให้กำหนดกระบวนขั้นตอนและวิธีการใช้งานให้เป็นแนวทางปฏิบัติร่วมกัน

#### 6.ช่องทางการเผยแพร่

- คู่มือหรือเอกสารวิธีการใช้งานอย่างง่ายและหลักวิธีการใช้งาน
- เผยแพร่ผ่านช่องทางเว็บไซต์ สำนักส่งเสริมสุขภาพ กรมอนามัย กระทรวงสาธารณสุข

ขั้นตอนการตรวจสอบข้อมูลและสถิติการประชุมออนไลน์ ในโปรแกรม CISCO WebEX Meeting (สำหรับผู้ควบคุม)

1.การเข้าใช้งานตรวจสอบสถิติการใช้งาน Webex Meeting เข้าใช้งานด้วย Browser ไปที่เว็ปไซต์ https://webex.com Sign in ด้วย Account ในเว็ปไซต์

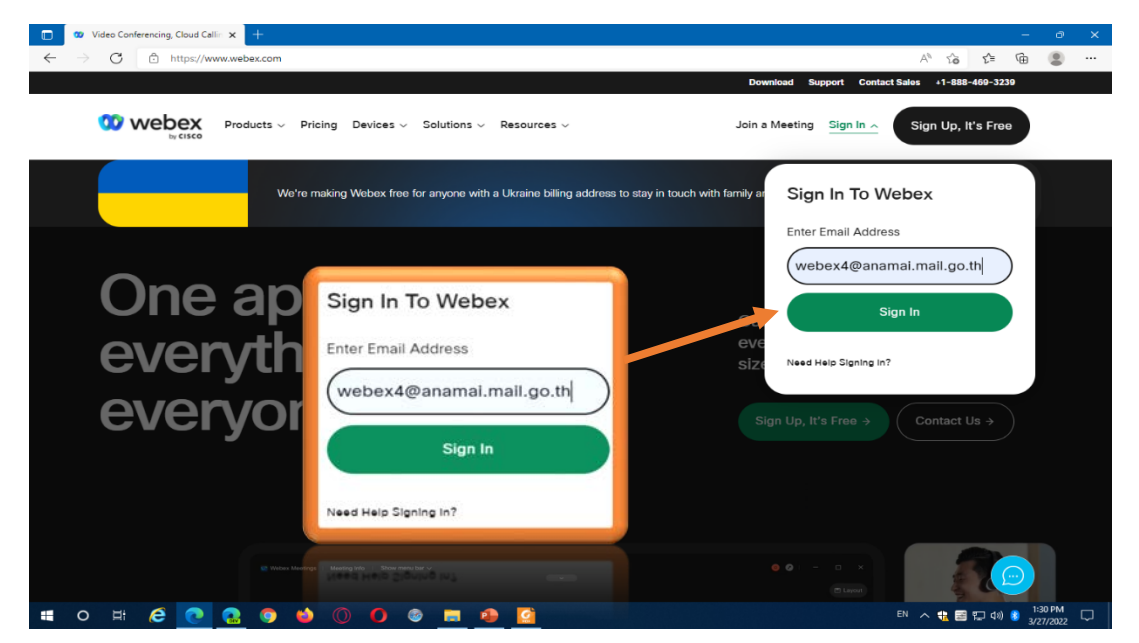

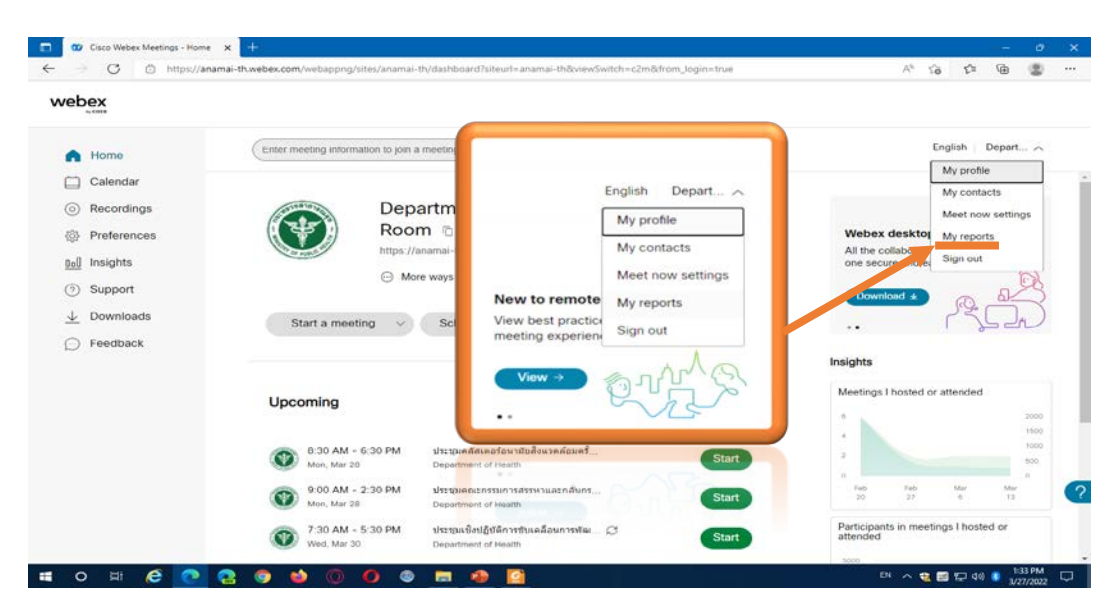

2.คลิกที่ชื่อ Account ของ Admin ที่เข้า Sign in ในเว็ปไซต์ แล้วเลือก My reports

3. เข้าสู่หน้าต่าง My Webex Reports คลิกเลือก Usage Report

| My    | Webex Reports                                                                                          |     |
|-------|----------------------------------------------------------------------------------------------------|-----|
| All S | ervices                                                                                                |     |
| •     | Usage Report<br>View usage information for your meetings.                                              |     |
| Web   | ex Meetings:                                                                                           |     |
|       | Meeting Recording Report<br>View a list of attendees who have downloaded or viewed a meeting recording | ng. |
|       |                                                                                                    |     |

4. Usage Report เลือกกำหนดวันที่ต้องการดู Repo<mark>r</mark>t แล้วคลิก Display Report ไม่สามารถตรวจสอบ แบบ Real time ได้แต่สามารถดู Report ที่มี User ทั้งหมดที่ใช้งานหลัง End Meeting ได้ (ดูสถิติย้อนหลัง ได้4 เดือน นับจากเดือนปัจจุบัน)

| w usage, such as atter | ndance, d | uratio | n, and  | more across   | all your meetings.     |
|------------------------|-----------|--------|---------|---------------|------------------------|
| te: You can generate a | report to | r any  | dates t | ip to three m | ionths prior to today. |
| From                   | March     | ~      | 21 ~    | 2022 ~        |                        |
| To                     | March     | ~      | 27 ~    | 2022 ~        |                        |
| Topic                  |           |        |         |               | (optional)             |
| Sort results by        | Date      | ~      | Displa  | y Report      |                        |
|                        |           |        |         |               |                        |
|                        |           |        |         |               |                        |

5.แสดงข้อมูลที่เคยเปิดใช้งาน Meeting คลิกที่ Topic ที่ต้องการดู Report

| Usage Summary Report<br>Search Results from 3/21/22 to 3/27/22, Bangkok Time (Bar<br>Search again | ngkok, GMT+07:00) |         |            |          |         |            |                        |                  |
|---------------------------------------------------------------------------------------------------|-------------------|---------|------------|----------|---------|------------|------------------------|------------------|
| Final Usage Summary Report                                                                        |                   |         |            |          |         |            |                        |                  |
| Sort results by clicking on the column headers. Printer-friendly Format                           |                   |         |            |          |         |            |                        |                  |
| Торіс                                                                                             | Meeting Type      | Date 🕈  | Start time | Duration | Invited | Registered | <b>Client Attended</b> | Audio types used |
| การประชุมเชิงปฏิบัติการเพื่อพัฒนาศักยภาพผู้ปฏิบัติงานคลินิกฝาก<br><u>ครรภ์</u>                    | Meetings          | 3/25/22 | 7:03 am    | 587 mins | 0       | N/A        | 465                    | VoIP             |
|                                                                                                   | •                 |         |            |          |         |            |                        |                  |

6.คลิกเลือกการประชุมที่ท่านต้องการดูสถิติข้อมูลผู้เข้าร่วมประชุมสดง และสามารถคลิกที่ชื่อของผู้ใช้งาน เพื่อดูประวัติการเข้าร่วมใช้งานข้อมูลห้องประชุมได้ จะมีประวัติการใช้งานของผู้เข้าร่วมประชุมนั้นๆ จะ ปรากฏขึ้น ดังรายการนี้

- ชื่อผู้เข้าร่วมประชุม
- E-mail ที่ใช้ในการเข้าร่วมประชุม
- วันที่เข้าร่วมประชุม
- เวลาที่เข้า / ออก จากห้องประชุม
- จำนวนนาทีทั้งหมดที่อยู่เข้าร่วมห้องประชุม

| Session Detail Report                              |                                                                |                   | Client partic     | ipant detail  | informatio     | Printer-friendly Format Export Rep |                   |                 |            |  |
|----------------------------------------------------|----------------------------------------------------------------|-------------------|-------------------|---------------|----------------|------------------------------------|-------------------|-----------------|------------|--|
| Session detail for "mss<br>All sessions in Bangkol | ประชุมเชิงปฏิบัติการเพื่อพัฒนาด<br>s Time (Bangkok, GMT+07.00) | ดักยภาพผู้ปฏิบัติ | Name:             | โรงพยาบาลพล   | Email:         | phonhospitalo                      | fficial@gmail.com |                 |            |  |
| Meeting Information                                |                                                                |                   | Invited:          | No            | Registered:    | N/A                                |                   |                 |            |  |
| intering interin                                   |                                                                |                   | Date:             | 3/25/22       | Start time:    | 8:43 am                            |                   |                 |            |  |
| Topic:                                             | การประชุมเชื่อปฏิบัติเ                                         | การเพื่อพัฒนาศั   | End time:         | 4:42 pm       | Duration:      | 480 mins                           |                   | Meeting type:   | Meetings   |  |
| Start date:                                        | 3/25/22                                                        |                   | Company:          |               | Title:         |                                    |                   | Start time:     | 7:03 am    |  |
| Duration:                                          | 587 mins                                                       |                   | Phone Number:     |               | Address 1.     |                                    |                   | Invited:        | 0          |  |
| Registered:                                        | N/A                                                            |                   | Address 2:        |               | City:          |                                    |                   | Client attended | 465        |  |
|                                                    |                                                                |                   | State/Province.   |               | Country/region |                                    |                   |                 |            |  |
|                                                    | (m)                                                            |                   | ZIP/Postal Code:  |               |                |                                    |                   |                 |            |  |
| Client participa                                   | nt list (465)                                                  |                   |                   |               |                |                                    |                   |                 |            |  |
| Name                                               |                                                                | Email             | Audio Information | I: Phone Numb | er Duration (  | onnect Time                        | Disconnect Time   | Audio           | types used |  |
| Antinee Laksanawi                                  | las                                                            | sunlighti         | VolP              | a Thoma Hanna | A72 mins 2     | 105/00 8:50 am                     | 3/25/22 4:42 nm   | VolP            |            |  |
| โรงพยาบาลพล                                        |                                                                | phonhos           | TON               |               | 472 11110 0    | LULE V.VV GIT                      | oreoree 4.4e pril | VolP            |            |  |
| sw Sadzwa                                          |                                                                | pcuwand           |                   |               |                |                                    | Close             | VolP            |            |  |
| สสอ.สตีก                                           |                                                                | ssosatur          |                   |               |                |                                    |                   | VolP            |            |  |
| พรรณิภาร์ รพ บอไร                                  |                                                                | pank5219(         | ggmail com        |               |                | No                                 | N/A               | VolP            |            |  |
| sw. ana, vi isiz Talaram                           |                                                                | pandin200         | 8@hotmail.com     |               |                | No                                 | N/A               |                 |            |  |
| ANC SWI ASLUTE                                     |                                                                | pchonl@kl         | su ac th          |               |                | No                                 | N/A               | VolP            |            |  |
| ANC sws.meuru                                      |                                                                | pchonl@kl         | ku.ac.th          |               |                | No                                 | N/A               | VolP            |            |  |
| สติธร                                              |                                                                | thing2517(        | ggmail.com        |               |                | No                                 | N/A               | VolP            |            |  |
| Hing2517                                           |                                                                | thing2517(        | @gmail.com        |               |                | No                                 | N/A               | VolP            |            |  |
| Presentation                                       |                                                                | Bohp@gm           | ail.com           |               |                | No                                 | N/A               | VolP            |            |  |
| panida                                             |                                                                | buran bell        | @gmail.com        |               |                | No                                 | N/A.              | VolP            |            |  |
| NB107 อมรรดน์ สุขไ                                 | La .                                                           | Kittykaann        | @hotmail.com      |               |                | No                                 | N/A               | VolP            |            |  |
| Busro Lamsup                                       |                                                                | buss-2518         | @hotmail.com      |               |                | No                                 | N/A               | VolP            |            |  |
|                                                    |                                                                |                   |                   |               |                |                                    |                   |                 |            |  |

## 7.การแสดงข้อมูล Report ที่เลือกนอกจากนี้สามารถ Export ข้อมูลออกเป็น ไฟล์ชนิด .csv สำหรับเปิดดู ด้วยโปรแกรม Microsoft Excel ได้

| Saccion D                                                                                                    | otail Papart                  |                                                                                                    |               |            | Drinter friendly | Format Export Depor |  |
|----------------------------------------------------------------------------------------------------|-------------------------------|----------------------------------------------------------------------------------------------------|---------------|------------|------------------|---------------------|--|
| Session D                                                                                                    | etali Report                  |                                                                                                    |               |            | Printer-menday   | Pormat Export Repor |  |
| ession detail for 'nns                                                                                                    | lsะหุมเชิงปฏิบัติการเพื่อพัฒน | มาศึกแภาพะไปฏิบัติงานคลินิกฝากดรรภ์"                                                                                                    |               |            |                  | /                   |  |
| Il sessions in Bangkok                                                                                                    | Time (Bangkok, GMT+07:00      | 2)                                                                                                    |               |            |                  |                     |  |
| Meeting inform                                                                                                    | ation                         |                                                                                                    |               |            |                  |                     |  |
| Topic:                                                                                                    | การประชุมเชิงปฏิบิ            |                                                                                                    | Meeting type: | Meetings   |                  |                     |  |
| Start date:                                                                                                    | 3/25/22                       |                                                                                                    |               |            | Start time:      | 7:03 am             |  |
| Duration:                                                                                                    | 587 mins                      |                                                                                                    |               |            | Invited:         | 0                   |  |
| Registered:                                                                                                    | N/A                           |                                                                                                    |               |            | Client attended: | 465                 |  |
| Antinee Laksanawi                                                                                                    | las                           | sunlightinmylife@gmail.com                                                                                                    | NO            | N/A        | VoIP             |                     |  |
| Antinee Laksanawilas                                                                                                    |                               | sunlightinmvlife@gmail.com                                                                                                    | No            | N/A        | VolP             |                     |  |
| โรงพยาบาลพล                                                                                                    |                               | phonhospitalofficial@gmail.com                                                                                                    | No            | N/A        | VolP             |                     |  |
| รพ วังสะพุง                                                                                                    |                               | pcuwangsaphung@gmail.com                                                                                                    | No            | N/A        | VolP             |                     |  |
| สสอ.สตีก                                                                                                    |                               | ssosatuek@gmail.com                                                                                                    | No            | N/A        | VolP             |                     |  |
| พรรณ์การ์ รพ.บ่อใร่                                                                                                    |                               | pank5219@gmail.com                                                                                                    | No            | N/A        | VolP             |                     |  |
| รพ.สต.ท่ามะไฟหวาม                                                                                                    | 1                             | pandin2008@hotmail.com                                                                                                    | No            | N/A        |                  |                     |  |
| ANC 3W3.032434                                                                                                    |                               | pchoni@kku.ac.th                                                                                                    | No            | N/A VolP   |                  |                     |  |
| ANC SWS.0521101                                                                                                    |                               | pchonl@kku.ac.th                                                                                                    | No            | N/A VolP   |                  | IP                  |  |
| RH55                                                                                                    |                               | thing2517@gmail.com                                                                                                    | No            | N/A        | VolP             |                     |  |
| RASS                                                                                                    |                               | thing2517@gmail.com                                                                                                    | NO            | N/A VolP   |                  |                     |  |
| nanida                                                                                                    |                               | buran hel@mail.com                                                                                                    | No            | N/A<br>N/A | VolP             |                     |  |
| ND107 sucked and                                                                                                    | a                             | kittykaan/abotmail.com                                                                                                    | NO            | N/A        | VolP             |                     |  |
| THE REPORT OF THE PARTY OF THE PARTY OF THE |                               | The second second | 140           | 1.11.11.1  | 4.011-           |                     |  |

# 8. จะได้ไฟล์รายชื่อผู้ร่วมการประชุมทั้งหมด

|    | พร้นที่กล่ะโหมได้ (                                                                                                    | 089              | <ul> <li></li></ul>                                                                                                    | n20220327133556 + 🖉 iñwn (Alt            | +Q)        |         |                                   |                                                     |                                         | ลเชื่อเข้าใช้                   | <i>ä</i> 📼                                     |                                    | σ×         |
|----|----------------------------------------------------------------------------------------------------|------------------|----------------------------------------------------------------------------------------------------|------------------------------------------|------------|---------|-----------------------------------|-----------------------------------------------------|-----------------------------------------|---------------------------------|------------------------------------------------|------------------------------------|------------|
| Ъ  | ก์ หน้าแรง                                                                                                    | ก พากก           | เต้าโครงหน้ากระดาษ สูตร ข้อมู                                                                                                    | e รีวิว มุมมอง วิธีใช้ ACR               | OBAT       |         |                                   |                                                     |                                         |                                 | 년 H                                            | ndr 🖓                              | ซ้อติดเห็น |
| Ľ. | <ul> <li>มี ทัค</li> <li>มี ทัค</li> <li>มี ทัคงออก</li> <li>มี ทัศงออก</li> <li>มี กับส์ควาร</li> <li>สมบารโร</li> </ul> | rgdeuu<br>rgdeuu | $\begin{array}{c c} \text{ibunPSK} & & 18 & A^{*} & A^{*} \\ \hline \\ \underline{U} & & \underline{U} & A^{*} & \underline{A}^{*} \\ \text{visual} & & & & \\ \end{array}$ | 三日 学 · · · · · · · · · · · · · · · · · · | - \$ - % * | -<br>   | การจัดรูปแบบ<br>ตามเพื่อเมื่อ + 1 | ร้องรูปแบบ<br>มีองค์<br>ปัณฑาราง - พรหล์ -<br>ส่อล์ | ary ary ary ary ary ary ary ary ary ary | ∑ 1000<br>1000<br>- 000<br>2000 | มเปล้อมได้ - A<br>Z<br>พืช<br>- ผอก<br>การเกิด | 8 )<br>Andro Alcono<br>1961 - Idan | )<br>ue    |
| 32 | •                                                                                                    | 1 × ×            | fe                                                                                                    |                                          |            |         |                                   |                                                     |                                         |                                 |                                                |                                    | ~          |
| 4  | A                                                                                                    | в                | c                                                                                                    | D                                        | E          | F       | G                                 | н                                                   | 1                                       | 1                               | ĸ                                              | L                                  | M          |
| 1  | All session:                                                                                                    | s in Bangkok     | Time (Bangkok, GMT+07:00)                                                                                                    |                                          |            |         |                                   |                                                     |                                         |                                 |                                                |                                    |            |
| 2  | Session det                                                                                                    | tail for 'การปร  | ะชุมเชิงปฏิบัติการเพื่อพัฒนาศักย                                                                                                    | เภาพผู้ปฏิบัติงานคลินิกฝากครรภ์':        |            |         |                                   |                                                     |                                         |                                 |                                                |                                    |            |
| 3  | Participant                                                                                                    | Audio Type       | Name                                                                                                    | Email                                    | Date       | Invited | Register                          | Start time                                          | End time                                | Duration                        | Company                                        | Title                              | Phon       |
| 4  | 1                                                                                                    |                  | Department of Health - 04                                                                                                    | webex4@anamai.mail.go.th                 | 3/25/2022  | No      | N/A                               | 7:04 AM                                             | 4:50 PM                                 | 587 mins                        |                                                |                                    |            |
| 5  | 2                                                                                                    | VolP             | Department of Health - 04                                                                                                    | webex4@anamai.mail.go.th                 | 3/25/2022  |         |                                   | 7:04 AM                                             | 4:50 PM                                 | 587 mins                        |                                                |                                    |            |
| 6  | 3                                                                                                    |                  | รพ.ซัยบุรี                                                                                                    | wanon2522@gmail.com                      | 3/25/2022  | No      | N/A                               | 3:50 PM                                             | 4:43 PM                                 | 54 mins                         |                                                |                                    |            |
| 7  | 4                                                                                                    | VolP             | รพ.ข้อบุรี                                                                                                    | wanon2522@gmail.com                      | 3/25/2022  |         |                                   | 3:50 PM                                             | 4:43 PM                                 | 54 mins                         |                                                |                                    |            |
| 8  | 5                                                                                                    |                  | พรนภา เพชรสุก                                                                                                    | pronnapa_charu@hotmail.com               | 3/25/2022  | No      | N/A                               | 3:33 PM                                             | 4:09 PM                                 | 37 mins                         |                                                |                                    |            |
| 9  | 6                                                                                                    | VolP             | พรนภา <mark>เพชรสุก</mark>                                                                                                    | pronnapa charu@hotmail.com               | 3/25/2022  |         |                                   | 3:33 PM                                             | 4:09 PM                                 | 37 mins                         |                                                |                                    |            |
| 10 | 7                                                                                                    |                  | เยาวลักษณ์                                                                                                    | yaowalukplelert@gmail.com                | 3/25/2022  | No      | N/A                               | 3:32 PM                                             | 4:40 PM                                 | 69 mins                         |                                                |                                    |            |
| 11 | 8                                                                                                    | VolP             | เขาวลักษณ์                                                                                                    | yaowalukplelert@gmail.com                | 3/25/2022  |         |                                   | 3:32 PM                                             | 4:40 PM                                 | 68 mins                         |                                                |                                    |            |
| 12 | 9                                                                                                    |                  | art                                                                                                    | artom270620@icloud.com                   | 3/25/2022  | No      | N/A                               | 3:25 PM                                             | 4:30 PM                                 | 65 mins                         |                                                |                                    |            |
| 13 | 10                                                                                                    | VolP             | art                                                                                                    | artom270620@icloud.com                   | 3/25/2022  |         |                                   | 3:25 PM                                             | 4:30 PM                                 | 65 mins                         |                                                |                                    |            |
| 14 | 11                                                                                                    |                  | Busro Lamsup                                                                                                    | buss-2518@hotmail.com                    | 3/25/2022  | No      | N/A                               | 3:21 PM                                             | 4:44 PM                                 | 84 mins                         |                                                |                                    |            |
| 15 | 12                                                                                                    | VoIP             | Busro Lamsup                                                                                                    | buss-2518@hotmail.com                    | 3/25/2022  |         |                                   | 3:21 PM                                             | 4:44 PM                                 | 84 mins                         |                                                |                                    |            |
| 16 | 13                                                                                                    |                  | รพ.พุทธโสธร                                                                                                    | sompid727@hotmail.com                    | 3/25/2022  | No      | N/A                               | 3:09 PM                                             | 3:52 PM                                 | 43 mins                         |                                                |                                    |            |
| 17 | 14                                                                                                    | VolP             | รพ.พุทธโสธร                                                                                                    | sompid727@hotmail.com                    | 3/25/2022  |         |                                   | 3:10 PM                                             | 3:49 PM                                 | 40 mins                         |                                                |                                    |            |
| 18 | 15                                                                                                    |                  | SINART                                                                                                    | Sirinart.215@gmail.com                   | 3/25/2022  | No      | N/A                               | 2:49 PM                                             | 2:52 PM                                 | 4 mins                          |                                                |                                    |            |
| 19 | 16                                                                                                    |                  | รพ.เอราวัณ                                                                                                    | einesukanya27@email.com                  | 3/25/2022  | No      | N/A                               | 2:48 PM                                             | 3:18 PM                                 | 31 mins                         |                                                |                                    |            |
|    | alla contra di                                                                                                    | SessionDetailR   | eport202203271335 (+)                                                                                                    |                                          |            |         | •                                 |                                                     |                                         | 100 000                         | m                                              |                                    | •          |